#### A Guide to the Supplier Registration Process

### Select Supplier Type

From the dropdown choose:

- Industry / Media Professional select if you are an existing supplier or currently working within the industry.
- Member of the Public select if you are a member of the public and wish to find out more about sending ideas to RTÉ.

- Initial registration is on behalf of your company.
- Once registered you will be able to add other "users" within your company.
- All registered users can submit programme proposals to RTÉ.

| 1 Account<br>Account details →                        | Contact<br>Contact deta | ils → 3      | Company<br>Company profile |
|-------------------------------------------------------|-------------------------|--------------|----------------------------|
| ccount Details                                        |                         |              |                            |
| TÉ eCommissioning accour                              | nt request.             |              |                            |
| upplier Type                                          |                         |              |                            |
| Industry / Media Professional                         |                         |              | ~                          |
| Industry / Media Professional<br>Member of the Public |                         |              |                            |
|                                                       |                         |              |                            |
| Full Name                                             |                         |              |                            |
| Full Name                                             |                         |              |                            |
| Full Name<br>Iob Title<br>Job Title                   |                         |              |                            |
| Full Name Job Title Job Title Company Name            | Com                     | pany Website |                            |

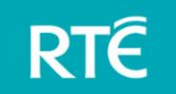

#### A Guide to the Supplier Registration Process

### Account Details

- Provide details of your own name (required field).
- Provide job title (required field).
- Provide details of your company name or your name if not a registered company – (required field).

| • | Provide company  | v website | optional | field). |   |
|---|------------------|-----------|----------|---------|---|
|   | i lovide company |           | optional |         | • |

| 1 Account<br>Account details → | 2 Contact<br>Contact details → 3 Company<br>Company profile | eCommissi<br>Registration |
|--------------------------------|-------------------------------------------------------------|---------------------------|
| Account Details                |                                                             |                           |
| RTÉ eCommissioning acco        | ount request.                                               |                           |
| Supplier Type                  |                                                             |                           |
| Industry / Media Professiona   | • v                                                         |                           |
| Full Name                      |                                                             |                           |
| Jane Dempsey                   |                                                             |                           |
| Job Title                      |                                                             |                           |
| Producer                       |                                                             |                           |
| Company Name                   | Company Website                                             |                           |
| JD Pics                        | www.jdpics.ie                                               |                           |

### A Guide to the Supplier Registration Process

### **Contact Details**

- Provide details of your company's contact telephone numbers (required field).
- Provide and re-confirm details of your company's email address - all notifications in relation to your account will be sent to this email address and this address cannot be changed at a later date (required field).
- Provide details of your company address \_\_\_\_\_\_ (required field).
- Provide details of the main contact people in your company. This should include details of their roles and mobile phone numbers (required field).

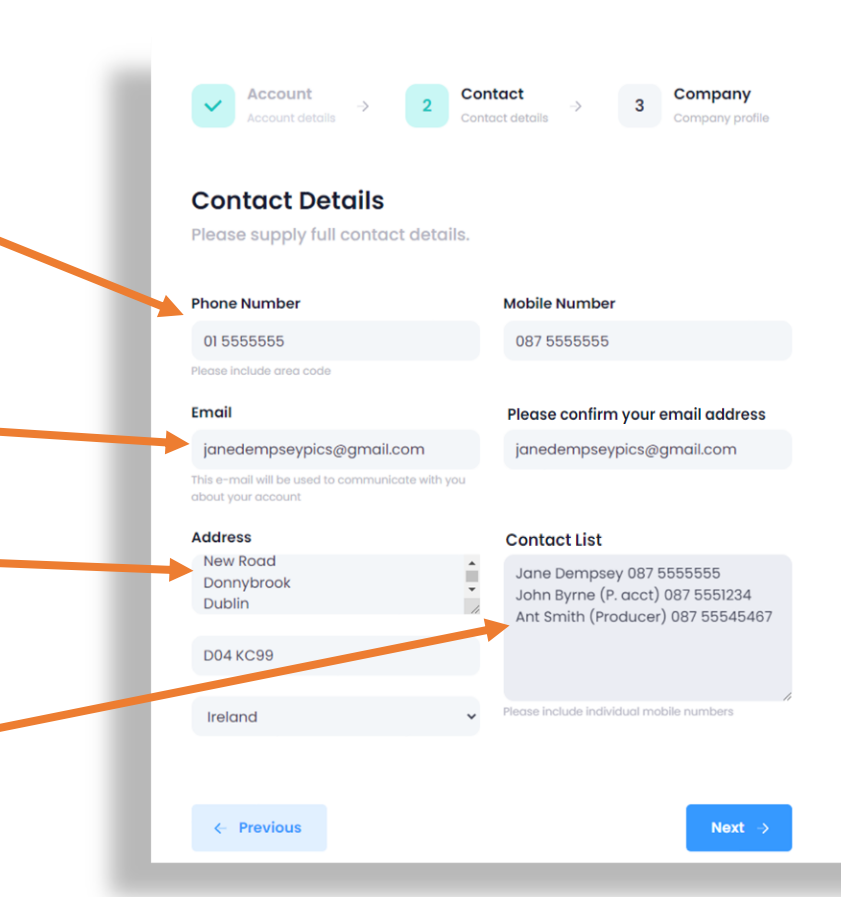

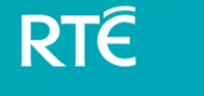

### A Guide to the Supplier Registration Process

### **Company Profile**

 This section requires you to give a brief company profile including relevant history and experience, which you can update over time (required field).

 Finally, tick this box to confirm your acceptance of our terms and conditions which are available for you to download – and view.

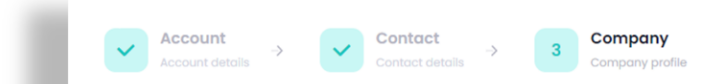

#### **Company Details**

Submit your completed form to request an account.

#### **Company Profile**

Previous

JD Pics has been producing programs for RTÉ since the beginning of 1994 when it produced the award winning series "The A to Z of Science".

We have been commissioned by RTÉ to produce over 100 hours of programming, primarily in the documentary and lifestyle genres.

Please supply us with a short company profile including relevant history and experience. Max 2000 wor

#### Tick to confirm acceptance of our terms and conditions

Next –

RTÊ

#### A Guide to the Supplier Registration Process

#### What happens to your request to register?

When you click **Submit to RTÉ**, your request to register with RTÉ eCommissioning will be received by RTÉ.

RTÉ will validate your request to register and also ensure that the same company hasn't been registered previously.

If your request to register with RTÉ eCommissioning is denied, you will be advised of the reasons why by email.

| ~ | Account<br>Account details | ⇒ | ~ | Contact<br>Contact details | -> | ~ | Company<br>Company profile |
|---|----------------------------|---|---|----------------------------|----|---|----------------------------|
|   |                            |   |   |                            |    |   |                            |

Thank you for completing this registration request form. RTÉ works in partnership with independent producers to create many of Ireland's favourite television programmes.

As programme-makers, we work together in one of the most competitive broadcasting environments in the world. We compete for viewers against some of the world's largest commercial broadcasters and the world's bestfunded public service broadcaster. In recent years, on-demand services have also had an impact on the viewing habits of our audiences.

Ar now, the majority of our focus and commissioned spend remains focused on tervision, but if you do have a strong digital-only or RTÉ Player idea, please contact the relevant Group Head or Commissioning Editor directly. Should you require any assistance with your submissions, please contact either Michelle Kensy or Laura Finnegan in the Independent Productions Unit office on (01) 2082743 and (01) 2083429.

At heart, across all our programming, we're looking for ideas that innovate and entertain.

Best of luck with your proposals.

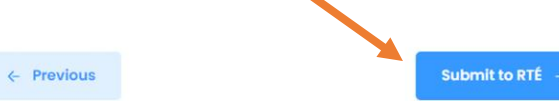

#### RTÊ

#### A Guide to the Supplier Registration Process

### If your request is approved

v1.0

For security purposes you will receive two separate emails.

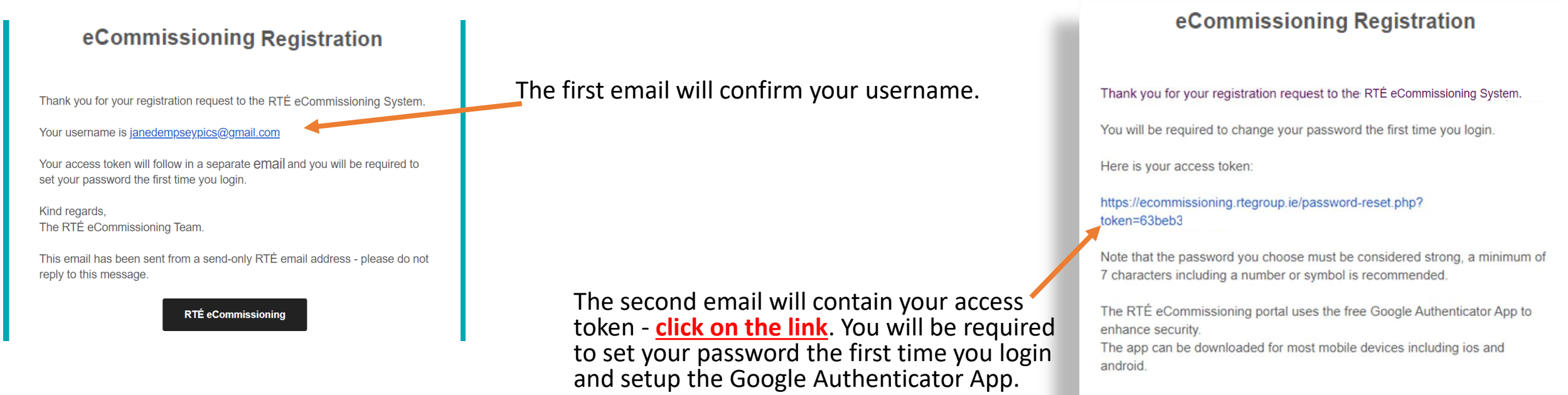

Kind regards, The RTÉ eCommissioning Team

This email has been sent from a send-only RTÉ email address - please do not reply to this message.

6

#### A Guide to the Supplier Registration Process

### First time logging on to RTÉ's eCommissioning system

You must set your password. Note that the password you choose must be considered RTÊ **RTÉ eCommissioning** strong, a minimum of 7 characters including Welcome Jane Dempsey a number or symbol is recommended. **RTÉ eCommissioning** New Password The RTÉ eCommissioning portal uses the free The Administrator at your company has activated Multi Factor Authentication on your account. **Google Authenticator** App to enhance To enhance security, the RTÉ eCommissioning portal uses the **Retype Password** security. and iOS devices. Head to the App Store on iOS devices or Google Authenticator QRCode Google Play on Android to get the Google Scan the QR code with your phone Authenticator App. Google Authenticator App Backup Codes 167207 Once installed simply open the App and use 248975 the in App camera to scan your personal QR 681414 code from your browser (process is explained 889824 on next page). 756287 Once the password and Google Authenticator App are setup, select Update eCommissioning Contact Us my account.

#### A Guide to the Supplier Registration Process

### Setting up Google Authenticator

RTÉ have enabled 2-Step Verification, which adds an extra layer of security to your account. This means you sign in with something you know (your password) and something you have (a code sent to your phone). Each user of the system will need to download and set up the Google Authenticator App on their mobile device.

- In the Google Authenticator App select Scan a QR code (or click on the tion) and point your camera at the QR code presented in your browser. A 6 digit code will now be available for your eCommissioning account this code changes every 30 seconds.
- You will need to enter a new code each time you login to the eCommissioning system.

| <image/> <section-header><section-header><section-header><section-header><text></text></section-header></section-header></section-header></section-header> | Example and the example and the example and the | ■ Search for accounts eCommissioning (janedempseypics@gmail.com) 135 980 | • |
|----------------------------------------------------------------------------------------------------|----------------------------------------------------------------------------------------------------|--------------------------------------------------------------------------|---|
| v1.0                                                                                                    | Import existing accounts?                                                                                                    |                                                                          | _ |

#### A Guide to the Supplier Registration Process

### Login to RTÉ's eCommissioning system

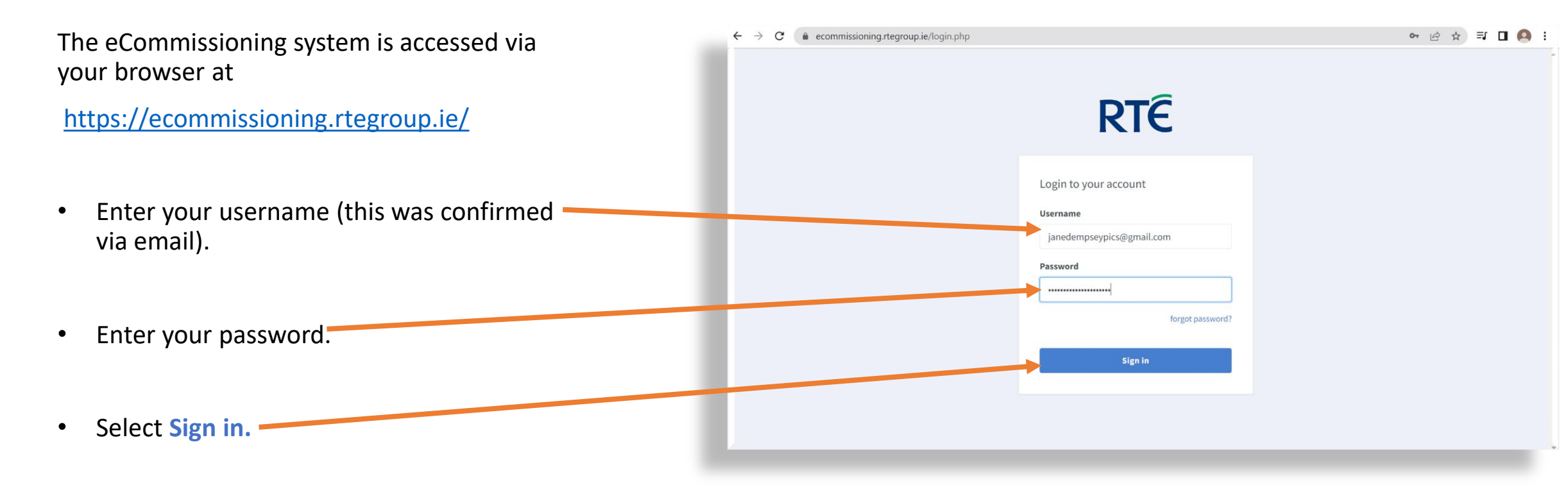

#### A Guide to the Supplier Registration Process

### Enter Two Factor Authentication code

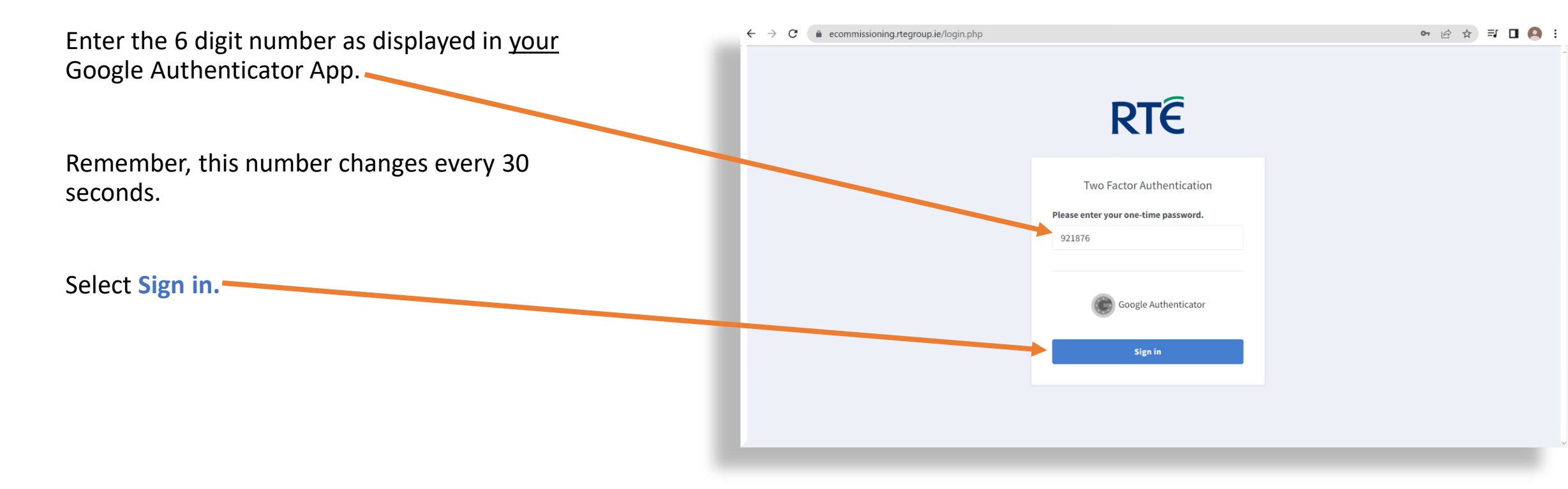

#### A Guide to the Supplier Registration Process

#### Congratulations, you have successfully logged on

You now have access to RTÉ's eCommissioning system.

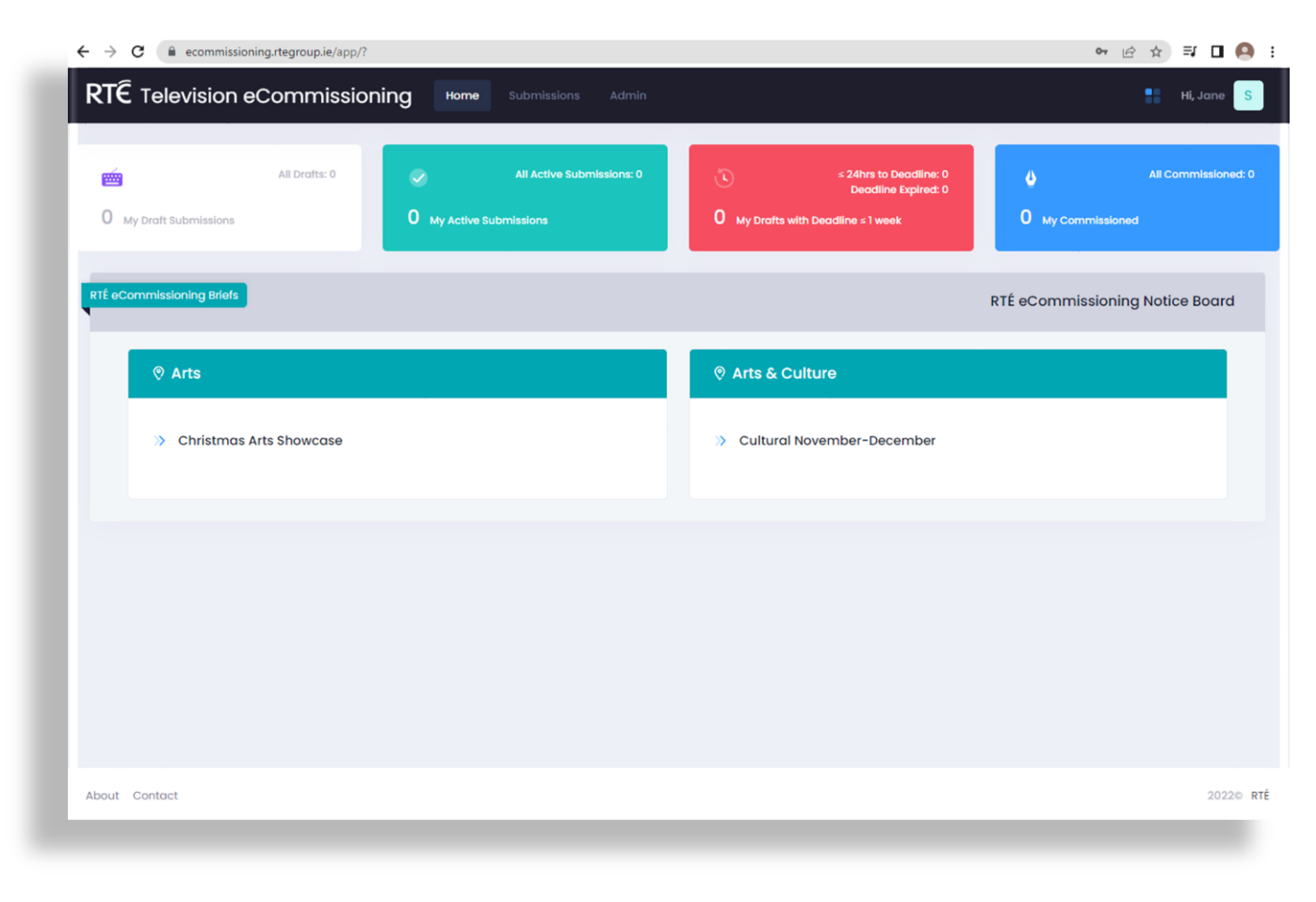